## **Diagnostic Port 4607 Capture Using PuTTy**

|                                                                        |         |                                               |                                                 |                     | _ 0           | X |  |
|------------------------------------------------------------------------|---------|-----------------------------------------------|-------------------------------------------------|---------------------|---------------|---|--|
| Computer + Local Di                                                    | sk (C:) | <ul> <li>Program Files</li> <li>Co</li> </ul> | omtrol 🕨 PortVision DX 🕨 📼 🍕                    | Search PortVision D | X             | Q |  |
| Organize 🔻 🖻 Open Burn                                                 | New     | / folder                                      |                                                 |                     | :≡ ▼ 🚺        | 0 |  |
| PortVision DX                                                          | ~       | Name                                          | Date modified                                   | Туре                | Size          | * |  |
| 📗 Config Files                                                         |         | PMonDefSes.pms                                | 1/21/2016 4:56 PM                               | PMS File            | 1 KB          |   |  |
| 🌗 Device List                                                          |         | 😰 PUTTY.CHM                                   | 2/2/2009 12:33 AM                               | Compiled HTML       | 431 KB        |   |  |
| Docs                                                                   |         | PUTTY.EXE                                     | 2/2/2009 12:33 AM                               | Application         | <u>456 KB</u> |   |  |
| 🐌 Firmware                                                             |         | 울 PVDX.chm                                    | 9/28/2015 9:50 AM                               | Compiled HTML       | 5,903 KB      |   |  |
| 🐌 Reports                                                              |         | PV PVDX.exe                                   | File description: SSH, Telnet and Riogin client | Application         | 33,991 KB     |   |  |
| Sessions                                                               |         | PV PVDX.ico                                   | File version: 0.60.8425.0                       | Icon                | 24 KB         |   |  |
|                                                                        | Ŧ       |                                               | Date created: 2/2/2009 12:33 AM                 | DMC 1               | 0.17D         | Ŧ |  |
| PUTTY.EXE     Date     Size: 456 KB       Application     Size: 456 KB |         |                                               |                                                 |                     |               |   |  |

Launch PuTTY which is included in PortVision DX by 'Double Clicking' on it. C:\Program Files (x86)\Comtrol\PortVision DX\PUTTY.EXE (In a 64bit system) C:\Program Files\Comtrol\PortVision DX\PUTTY.EXE (In a 32bit system)

| Reputity Configuration                              |                                                                          | ? ×                             |  |  |  |  |
|-----------------------------------------------------|--------------------------------------------------------------------------|---------------------------------|--|--|--|--|
| Category:                                           |                                                                          |                                 |  |  |  |  |
| <mark>⊟-</mark> Session                             | Basic options for your PuTTY session                                     |                                 |  |  |  |  |
|                                                     | Specify the destination you want to connect to                           |                                 |  |  |  |  |
| Keyboard                                            | Host <u>N</u> ame (or IP address)                                        | <u>P</u> ort                    |  |  |  |  |
| Bell                                                | 192.168.250.250                                                          | 4607                            |  |  |  |  |
| Features<br>⊡ Window                                | Connection type:<br><u>R</u> aw <u>I</u> elnet <u>Rlogin</u> <u>S</u> SH | Serial                          |  |  |  |  |
| Appearance<br>Behaviour<br>Translation<br>Selection | Load, save or delete a stored session<br>Sav <u>e</u> d Sessions         |                                 |  |  |  |  |
|                                                     | Default Settings<br>com3                                                 | Load<br>Sa <u>v</u> e<br>Delete |  |  |  |  |
| Serial                                              | Close <u>wi</u> ndow on exit:                                            |                                 |  |  |  |  |
| About Help Qpen Cancel                              |                                                                          |                                 |  |  |  |  |

The PuTTY Configuration window will open. Enter the IP address of the DeviceMaster. Enter the port value of 4607 Set the other options to match as seen here.

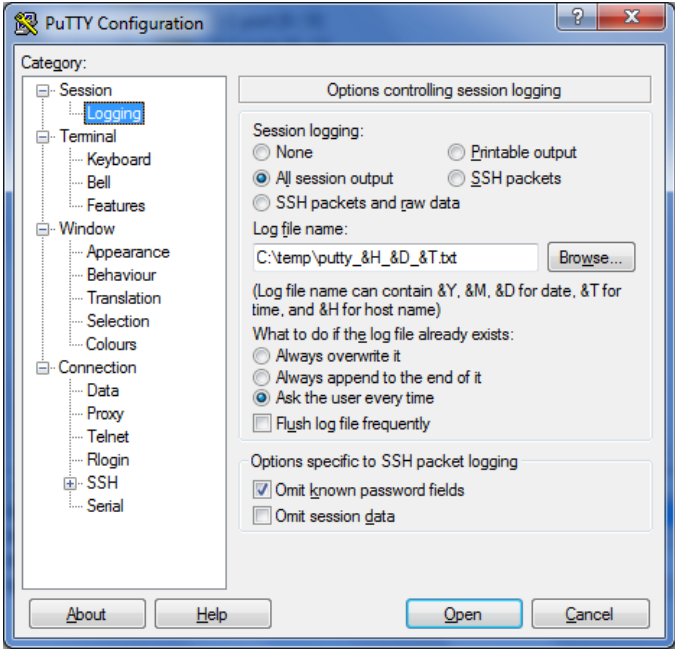

## Select 'Logging"

Enter the log file path and name. Include in the filename the &H\_&D\_&T. This will include the IP address of the DeviceMaster, the date and time the trace was started in the final filename. This is the example:

C:\temp\putty\_&H\_&D\_&T.txt Set the other options as shown in the screen shot.

| Real PuTTY Configuration                                                                                                    | ? <u>×</u>                                                                                                    | Reputity Configuration           | ? ×                                                                                                    |  |
|----------------------------------------------------------------------------------------------------|----------------------------------------------------------------------------------------------------|----------------------------------|----------------------------------------------------------------------------------------------------|--|
| Category:                                                                                                    |                                                                                                    | Category:                        |                                                                                                    |  |
| ⊡- <mark>Session</mark><br>Logging<br>⊡- Terminal                                                                                  | Basic options for your PuTTY session Specify the destination you want to connect to Upt Name (c) Redence            | Session<br>Logging<br>- Terminal | Basic options for your PuTTY session<br>Specify the destination you want to connect to                                              |  |
| Keyboard<br>Bell                                                                                                    | Host Mane (of P address)         Fort           192.168.250.250         4607                                        | ···· Keyboard<br>···· Bell       | Host value (of P address)         For           192.168.250.250         4607                                                        |  |
| Features<br>⊡. Window                                                                                                    | Connection type:<br>◎ <u>R</u> aw                                                                                   | Features<br>                     | Connection type:                                                                                                    |  |
| Appearance     Behaviour     Translation     Selection     Colours     Onection     Proxy     Telnet     Rlogin     SSH     Serial | Load, save or delete a stored session Saved Sessions 4607 with time stamping Default Settings com3 Load Save Delete |                                  | Load, save or delete a stored session Sav <u>e</u> d Sessions 4607 with time stamping Default Settings 4607 with time stamping com3 |  |
|                                                                                                    | Close <u>w</u> indow on exit:                                                                                       |                                  | Close <u>wi</u> ndow on exit:                                                                                                    |  |
| <u>A</u> bout <u>H</u> e                                                                                                    | lp <u>Q</u> pen <u>C</u> ancel                                                                                      | <u>A</u> bout <u>H</u> el        | p <u>O</u> pen <u>C</u> ancel                                                                                                    |  |

Return to the 'Session' page. If desired, *optionally* enter a name in the 'Saved Sessions' entry field. You may then click the "Save" button to make this permanent as the changes are not saved by default.

> This is not required and is purely optional. Click the "Open" button to begin the session.

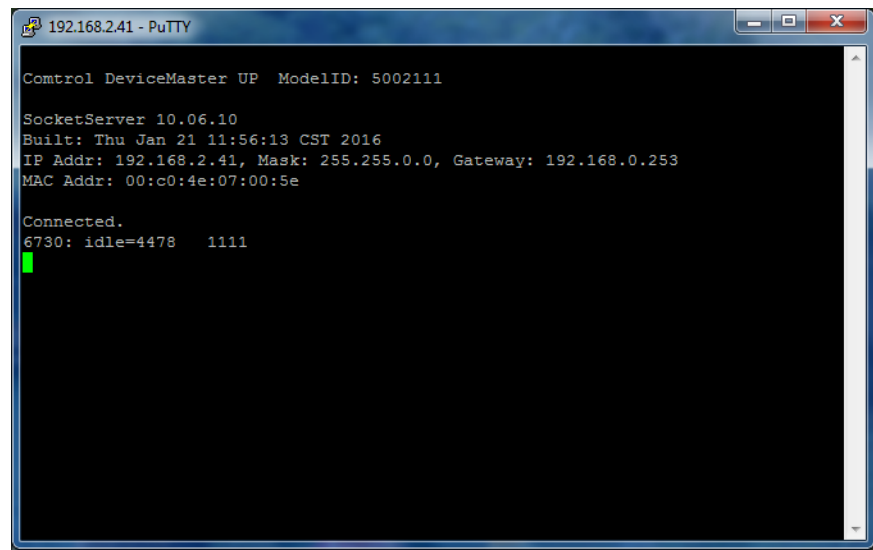

You will have a window open as demonstrated here. All of the information seen in the PuTTY window will be recorded to your local drive (as configured earlier C:\temp\putty\_&H\_&D\_&T.txt) with a name similar to C:\Temp\putty\_192.168.2.41\_22\_095015.txt In this example, the IP address of the DeviceMaster is 192.168.2.41 which was opened on the 22<sup>nd</sup> of the month at 9:50.15 in the morning.

 This is a sample of the captured text:

 =~=~=~=~=~=~=~=~= PuTTY log 2016.01.22 09:42:10 =~=~=~=~=~=~=

 Comtrol DeviceMaster UP
 ModelID: 5002111

 SocketServer 10.06.
 Built: Thu Jan 21 11:56:13 CST 2016

 IP Addr: 192.168.2.41, Mask: 255.255.0.0, Gateway: 192.168.0.253

 MAC Addr: 00:c0:4e:07:00:5e

 Connected.

 6730: idle=4478
 1111

The result file may now be emailed to your Comtrol Technical Support Representative.